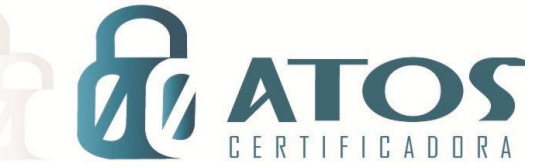

## INSTALANDO O CERTIFICADO A1 NO MAC OS

ÇÃO

ÃΟ

DIGITAL

DIGITAL

A

A Ç

C

C

C

ERTIFIC

ERTIF

Depois de emitido no ambiente Windows exporte o arquivo PFX para o seu MacOS:

| •••                                           | < > VALID<br>Voltar/Avançar | i≡ ≎<br>Visualizar | 🐯 🗸<br>Grupo | 亡<br>Compartilhar | Ø<br>Etiquetar | ⊖ ✓<br>Ação | Q<br>Buscar |
|-----------------------------------------------|-----------------------------|--------------------|--------------|-------------------|----------------|-------------|-------------|
| Favoritos                                     | Nome                        | ∧ Data de Mo       | dificação    | Tar               | nanho          | Tipo        |             |
| <ul> <li>AirDrop</li> <li>Recentes</li> </ul> | Certificado VALID.pfx       | Hoje 11:54         |              |                   | 9 KB           | arquivo     | essoais     |
| 🙏 Aplicativos                                 |                             |                    |              |                   |                |             |             |

Em seguida em "Acesso às Chaves" no MacOS e desbloqueie as "Chaves Padrão", e "Chaves do Sistema":

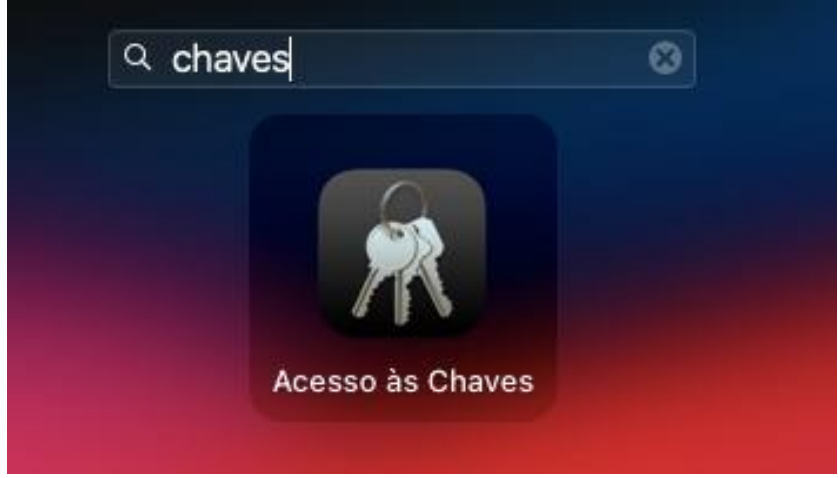

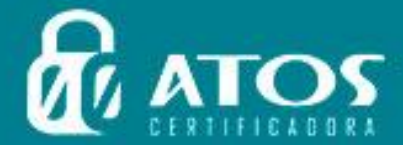

| Acesso às Chaves                    | ⊠ (i) Q B                                                 | uscar                                                                                                    |                                                                                                    |
|-------------------------------------|-----------------------------------------------------------|----------------------------------------------------------------------------------------------------|----------------------------------------------------------------------------------------------------|
| Todos os Itens Senhas Notas Seguras | Meus Certificados Chaves Cer                              | tificados                                                                                                    |                                                                                                    |
| Nome                                | ^ Tipo                                                    | Expira                                                                                                    | Chaves                                                                                                    |
|                                     |                                                           |                                                                                                    |                                                                                                    |
|                                     |                                                           |                                                                                                    |                                                                                                    |
|                                     | Acesso às Chaves Todos os Itens Senhas Notas Seguras Nome | Acesso às Chaves           Todos os Itens       Senhas       Notas Seguras       Meus Certificados       Chaves       Certificados         Nome <ul> <li>Tipo</li> <li>Tipo</li></ul> | Acesso às Chaves           Todos os Itens       Senhas       Notas Seguras       Meus Certificados         Nome |

ICADORA

Após o desbloqueio, selecione a opção "login" em Chaves Padrão e arraste o Certificado. PFX para o espaço vazio (abaixo do campo nome) na aba Certificados, e em seguida irá abrir uma caixa que será inserido a senha do certificado, criada no momento da exportação:

|                                                                                                    | 000                                                 | K VALID<br>Voltar/Avançar            | i≣ ≎ 888 v<br>Visualizar Grupo                                                                   | 🖞 🥏<br>Compartilhar Etiquetar | ⊖ • Q<br>Ação Buscar   |
|----------------------------------------------------------------------------------------------------|-----------------------------------------------------|--------------------------------------|--------------------------------------------------------------------------------------------------|-------------------------------|------------------------|
|                                                                                                    | Favoritos<br>AirDrop<br>(2) Recentes                | Nome<br>Certificado VALID.pfx        | <ul> <li>Data de Modificação</li> <li>Hoje 11:54</li> </ul>                                      | Tamanho<br>9 KB               | Tipo<br>arquivoessoais |
| <ul> <li>Chaves Padrão</li> <li>Chaves Padrão</li> <li>login</li> <li>lens Locais</li> <li>chaves do Sistema</li> <li>Sistema</li> <li>Raízes do Si</li> </ul> | Acesso às Chaves<br>Todos os Itens Senhas N<br>Nome | otas Seguras Meus Certificados Chave | Q Buscar<br>as Certificados<br>Digite a senha de "Certificado<br>Senha: •••••••<br>Mostrar senha | lo VALID.pfx":<br>Cancelar OK |                        |
|                                                                                                    |                                                     |                                      |                                                                                                  |                               | ado VALID.pfx          |

Após inserir a senha acima, o "Acesso as Chaves" irá solicitar para inserir o usuário e senha do MacOS par atualizar os ajustes efetuados:

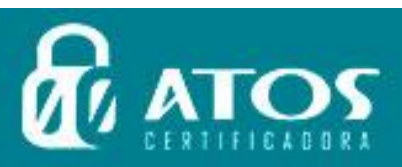

C

C

E

ER

RT

Ç

ÇÃO

A

A

Ľ

C

A

G

G

A

A

DI

DI

|                          | $\cap$                                                       |
|--------------------------|--------------------------------------------------------------|
|                          | R                                                            |
| А                        | cesso às Chaves                                              |
| Você está r<br>Ajustes d | ealizando alterações em seu:<br>le Confiança do Certificado. |
|                          |                                                              |
| Senha                    |                                                              |
|                          | Atualizar Ajustes                                            |
|                          |                                                              |

DIGI

GI

DI

A L

TAL

ATC

RTIFICADORA

T

ÇÃO

ÃΟ

A

Ç

C

C A

ŀ

C E

ER

C

RTI

Em seguida, dê um duplo clique no certificado instalado, e em "confiança" selecione para deixar o certificado A1 para "Confiar Sempre"

| ) O O        | Tedas es lless Cashes Notes Comuna Mars Co                                                                                |                                                                               |                                                                                                    |                                                                                                    |                                                                                                    |
|--------------|----------------------------------------------------------------------------------------------------|-------------------------------------------------------------------------------|----------------------------------------------------------------------------------------------------|----------------------------------------------------------------------------------------------------|----------------------------------------------------------------------------------------------------|
| login        | Todos os itens Senhas Notas Seguras Meus Cer                                                                              | uncados chaves coruna                                                         |                                                                                                    |                                                                                                    |                                                                                                    |
| Itens Locais | EAYS<br>Emilide por: AC VALID RFB<br>Vencido em: sábado, 13 de abril de 2019<br>© O certificado "Autoridade Certificadora | 19:33:22 Horário Padrão de E<br>Raiz Brasileira v2* não é cor                 | irasilia<br>fiávei                                                                                                    |                                                                                                    |                                                                                                    |
| Sistema      |                                                                                                    |                                                                               |                                                                                                    |                                                                                                    |                                                                                                    |
| Raizes do Si | Nome                                                                                                    | ∧ ∣ Tipo                                                                      | Expira                                                                                                    | Chaves                                                                                                    |                                                                                                    |
|              | Autoridade Certificadora Raiz Brasileira v2                                                                               | certificado                                                                   | 21 de jun. de 2023 16:0                                                                                                    | )4: login                                                                                                    |                                                                                                    |
|              | V 👩 LAYS .                                                                                                    | certificado                                                                   | 13 de abr. de 2019 19:3                                                                                                    | 13: login                                                                                                    |                                                                                                    |
|              | K5I0aP5HAUwesGaRCX4rRdsSLx8=                                                                                              | chave privada                                                                 |                                                                                                    | login                                                                                                    | 1                                                                                                    |
|              |                                                                                                    |                                                                               |                                                                                                    |                                                                                                    |                                                                                                    |
|              |                                                                                                    | Continue<br>Continue                                                          | LAYS<br>Emitido por: AC VALID RFB<br>Vencido em: sábado, 13 de<br>O certificado "Autoridade<br>a                                                                                                    | abril de 2019 19:33:22<br>Certificadora Raiz Bra                                                                                                    | Horário Padrão de Bras<br>sileira v2º não é confián                                                                                                    |
|              |                                                                                                    | Confianç                                                                      | LAYS<br>Emitido por: AC VALID RFB<br>Vencido em: sábado, 13 de<br>O certificado "Autoridade<br>a<br>Ao usar este certificado:                                                                                                    | abril de 2019 19:33:22<br>Certificadora Raiz Bra<br>Confiar Sempre                                                                                                    | Horário Padrão de Bras<br>Isileira v2º não é confián                                                                                                   |
|              |                                                                                                    | Camada                                                                        | LAYS<br>Emitido por: AC VALID RFB<br>Vencido em: sábado, 13 de .<br>© O certificado "Autoridade<br>a<br>Ao usar este certificado:<br>de Soquetes Segura (SSL)                                                                                                    | abril de 2019 19:33:22<br>Certificadora Raiz Bra<br>Confiar Sempre<br>Confiar Sempre                                                                                           | Horário Padrão de Bras<br>Isileira v2º não é confián                                                                                                   |
|              |                                                                                                    | Configure<br>Configure<br>Camada                                              | LAYS<br>Emitido por: AC VALID RFB<br>Vencido em: sébado, 13 de:<br>© O certificado "Autoridade<br>a<br>Ao usar este certificado:<br>de Soquetes Segura (SSL)<br>Correio Segura (SMME)                                                                                                    | abril de 2019 19:33:22<br>Certificadora Raiz Bra<br>Confiar Sempre<br>Confiar Sempre<br>Confiar Sempre                                                                         | Horário Padrão de Bras<br>Isileira v2" não é confián<br>P<br>P<br>P                                                                                    |
|              |                                                                                                    | Camada -<br>Aute                                                              | LAYS<br>Emitido por: AC VALID RFB.<br>Vencido em: sábado, 13 de .<br>© 0 certificado "Autoridade<br>a<br>Ao usar este certificado.<br>de Soquetes Segura (SSL)<br>Correio Segura (S/MIME)<br>miticação Extensível (EAP)                                                                                                    | abril de 2019 19:33:22<br>Certificadora Raiz Bra<br>Confiar Sempre<br>Confiar Sempre<br>Confiar Sempre<br>Confiar Sempre                                                       | Horário Padrão de Bras<br>Isileira v2" não é confián<br>C<br>C<br>C<br>C                                                                               |
|              |                                                                                                    | Confianç<br>Camada                                                            | LAYS<br>Emitido por: AC VALID RF8<br>Vencido em: sibado, 13 de<br>O certificado 'Autoridade<br>a<br>Ao usar este certificado:<br>de Soquetes Segura (SSL)<br>Correio Seguro (S/IMIE)<br>inticação Extensível (CAP)<br>Segurança de IP (Psec)                                                                                | abril de 2019 19:33:22<br>Certificadora Raiz Bra<br>Confiar Sempre<br>Confiar Sempre<br>Confiar Sempre<br>Confiar Sempre<br>Confiar Sempre                                     | Horário Padrão de Bras<br>Isileira v2º nilo é confláv<br>C<br>C<br>C<br>C<br>C<br>C<br>C<br>C<br>C                                                     |
|              |                                                                                                    | Contianç<br>Camada<br>Auto                                                    | LAYS<br>Emildio por: AC VALID RFB<br>Vencido em: sibado, 13 de<br>O certificado: Vautoridade<br>a<br>de Soquetes Segura (SMME)<br>Correio Segura (SMME)<br>Inticação Extensívei (EAP)<br>Segurança de IP (Deso)<br>Assinatura de Código                                                                                     | abril de 2019 19:33:22<br>Certificadora Raiz Bra<br>Confiar Sempre<br>Confiar Sempre<br>Confiar Sempre<br>Confiar Sempre<br>Confiar Sempre                                     | Horário Padrão de Bras<br>Isileira v2" não é conflár<br>C<br>C<br>C<br>C<br>C<br>C<br>C<br>C<br>C<br>C<br>C<br>C<br>C<br>C<br>C<br>C<br>C<br>C<br>C    |
|              |                                                                                                    | Confianç<br>Camada:<br>Aute                                                   | LAYS<br>Emilido por: AC VALID RFB<br>Vencido em: sibado, 13 de<br>O certificado "Autoridado<br>de Contein Seguro (S(MIME)<br>Entricação Extensivei (EAP)<br>Segurança de IP (Pisec)<br>Assinatura de Código<br>Marcação Temporal                                                                                            | abril de 2019 19:33:22<br>Certificadora Raiz Bra<br>Confiar Sempre<br>Confiar Sempre<br>Confiar Sempre<br>Confiar Sempre<br>Confiar Sempre<br>Confiar Sempre                   | Horário Padrão de Bras<br>sulleira v2º não é confláv<br>C<br>C<br>C<br>C<br>C<br>C<br>C<br>C<br>C<br>C<br>C<br>C<br>C<br>C<br>C<br>C<br>C<br>C<br>C    |
|              |                                                                                                    | Confianç<br>Camada<br>Aute                                                    | LAYS<br>Emitido por: AC VALID RFB<br>Vencido em: sibado, 13 de<br>O Certificado "Autoridado<br>a<br>Ao usar este certificado:<br>de Sequres Segura (SAI)<br>Correio Segura (S/MIME)<br>miticação Extensivei (EAP)<br>Segurança de IP (IPsec)<br>Assinatura de Código<br>Marcação Temporal<br>Política Básica de X.509       | abril de 2019 19:33:22<br>Certificadora Raiz Bri<br>Confiar Sempre<br>Confiar Sempre<br>Confiar Sempre<br>Confiar Sempre<br>Confiar Sempre<br>Confiar Sempre<br>Confiar Sempre | e Horário Padrão de Bras<br>Issileira v2° não é conflán<br>e<br>e<br>e<br>e<br>e<br>e<br>e<br>e<br>e<br>e<br>e<br>e<br>e<br>e<br>e<br>e<br>e<br>e<br>e |
|              |                                                                                                    | <ul> <li>Confianç</li> <li>Camada:</li> <li>Aute</li> <li>Detalhes</li> </ul> | LAYS<br>Emilido por: AC VALID RFB<br>Vencido em: sibado, 13 de<br>O certificado "Autoridado<br>de Sequetes Segura (SKIME)<br>Correio Segura (SKIME)<br>Enticação Extensivei (EAP)<br>Segurança de IP (Pisec)<br>Assinatura de Código<br>Marcação Temporal<br>Política Básica de X.509                                       | abril de 2019 19:33:22<br>Certificadora Raiz Bra<br>Confiar Sempre<br>Confiar Sempre<br>Confiar Sempre<br>Confiar Sempre<br>Confiar Sempre<br>Confiar Sempre<br>Confiar Sempre | Horário Padrão de Bras<br>seleira v2º não é confláv<br>C<br>C<br>C<br>C<br>C<br>C<br>C<br>C<br>C<br>C<br>C<br>C<br>C<br>C<br>C<br>C<br>C<br>C<br>C     |
|              |                                                                                                    | <ul> <li>Confianç</li> <li>Camada</li> <li>Auto</li> <li>Detalhes</li> </ul>  | LAYS<br>Emitido por: AC VALID RFB<br>Vencido em: sãbado, 13 de<br>O Certificado "Autoridado<br>a Contrificado "Autoridado<br>de Segura (Statula)<br>Correio Segura (SMIME)<br>Correio Segura (SMIME)<br>Segurança de IP (IPsec)<br>Assinatura de Código<br>Marcação Temporal<br>Política Básica de X.509<br>Nome do Sujeito | abril de 2019 19:33:22<br>Certificadora Raiz Bre<br>Confiar Sempre<br>Confiar Sempre<br>Confiar Sempre<br>Confiar Sempre<br>Confiar Sempre<br>Confiar Sempre<br>Confiar Sempre | Bhorário Padrão de Bras<br>ssileira v2° não é conflán<br>e<br>e<br>e<br>e<br>e<br>e<br>e<br>e<br>e<br>e<br>e<br>e<br>e<br>e<br>e<br>e<br>e<br>e        |

Pronto, o certificado A1 está instalado e apto para uso no ambiente MacOS:

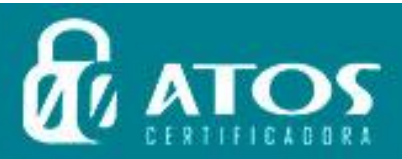

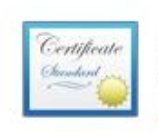

CERTIFICAÇÃO DIGITAL ICAÇÃO

DIGI

A L T

CERT

LAYS Emitido por: AC VALID RFB Vencido em: sábado, 13 de abril de 2019 19:33:22 Horário Padrão de Brasília Este certificado está marcado como confiável para esta conta

| Nome                                          | Tipo        | Expira                    | Chaves |
|-----------------------------------------------|-------------|---------------------------|--------|
| 📷 Autoridade Certificadora Raiz Brasileira v2 | certificado | 21 de jun. de 2023 16:04: | login  |
|                                               | certificado | 13 de abr. de 2019 19:33: | login  |

ATO

CERTIFICADORA

Certificado pronto para uso em seu computador MacOS!!!

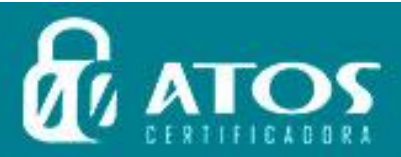